| valeurs de x <sub>i</sub> |  |  |
|---------------------------|--|--|
| valeurs de y <sub>i</sub> |  |  |

graph stats 1 déf table 12 format 13

auitter

mode

échanger x,t,⊖,n

matriceD arcsin E arccos F arctan

sin

1

catalog

0

nêtre

zoom

suap

stats

B dessin C distrib

prgm

cos

8

5

2

f(x)

2nde

verr A

tests A angle

alpha

math

x-1

10× log

s

In

rappel X

sto →

on

off

alculs f4

trace

vars

tan

9

6

3

(--)

rép

?

0

table

graphe

annul

÷

+

céd réso

entrer

R

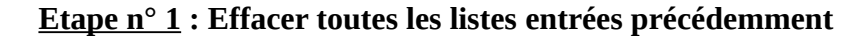

Sélectionner **mém** (appuyer sur 2nde +). Sélectionner la fonction **EffToutListes** (ligne 4). Valider en appuyant sur **entrer**.

### <u>Etape n∕2</u> : Remplir les listes L1 et L2

### Appuyer sur stats

Sélectionner la fonction **Edit...** (ligne 1). Dans L1, on entrera les valeurs de x<sub>i</sub> (voir le tableau ci-dessus). Dans L2, on entrera les valeurs de y<sub>i</sub> (voir le tableau ci-dessus).

## Etape n° 3 : Représenter un nuage de points

Sélectionner graph stats (appuyer sur 2nde f(x)). Sélectionner Graph1 (ligne 1). Sélectionner Aff pour afficher. Sélectionner le type « nuage de points ». Vérifier que ListeX correspond à L<sub>1</sub> et ListeY à L<sub>2</sub>. Appuyer sur zoom. Sélectionner ZoomStat (ligne 9).

## **<u>Etape n° 4</u>** Déterminer le point moyen (si demandé)

Appuyer sur **stats**. Sélectionner **CALC**.

Sélectionner la fonction Stats 2-Var (ligne 2). Choisir pour Xlist : L<sub>1</sub> (appuyer sur 2nde 1). Choisir pour Ylist : L<sub>2</sub> (appuyer sur 2nde 2). Ne rien mettre dans FreqList (appuyer sur suppr). Se positionner sur Calculs et appuyer sur entrer.

## Etape n° 5 : Obtenir l'équation de la droite d'ajustement

Appuyer sur stats. Sélectionner CALC. Sélectionner la fonction RégLin(ax+b) (ligne 4). Choisir pour Xlist : L<sub>1</sub> (appuyer sur 2nde 1). Choisir pour Ylist : L<sub>2</sub> (appuyer sur 2nde 2). Ne rien mettre dans FreqList (appuyer sur suppr). Ne rien mettre dans RegEQ. Se positionner sur Calculs et appuyer sur entrer.

Etape nº 6 : Tracer la droite d'ajustement

# Appuyer sur f(x).

Effacer si besoin la fonction  $Y_1$  avec la touche **annul**. Appuyer sur **var**.

Sélectionner Statistiques (ligne 5).
Sélectionner EQ (en haut de l'écran).
Sélectionner EqReg (ligne 1).
Appuyer sur graphe.

#### **Etape n° 7** : Redéfinir la fenêtre de visualisation (si besoin)

Appuyer sur **fenêtre**. **Xmin** => Valeur minimale de X. **Xmax** => Valeur maximale de X. Xgrad => Pas de graduation des abscisses (1 par défaut). **Ymin** => Valeur minimale de Y. **Ymax** => Valeur maximale de Y. Ygrad => Pas de graduation des ordonnées (1 par défaut).

#### **Etape n° 8** : Afficher et se déplacer sur la droite (si besoin)

Appuyer sur graphe.

Pour parcourir la droite, faire **trace** et se déplacer avec les flèches. Pour zoomer, faire **zoom** puis **Zboîte**, se déplacer avec les flèches et valider les coins avec **entrer**.